Please follow the instructions below to register and submit a Letter of Interest. Should you have any issues please contact Steve McGugan at <a href="mailto:steve.mcgugan@ncdps.gov">steve.mcgugan@ncdps.gov</a>.

## North Carolina Applicant Training

## How To Get Into The System

1. Go To <a href="http://emgrants.nc.gov/">http://emgrants.nc.gov/</a> and select Register for Access (Grey Button)

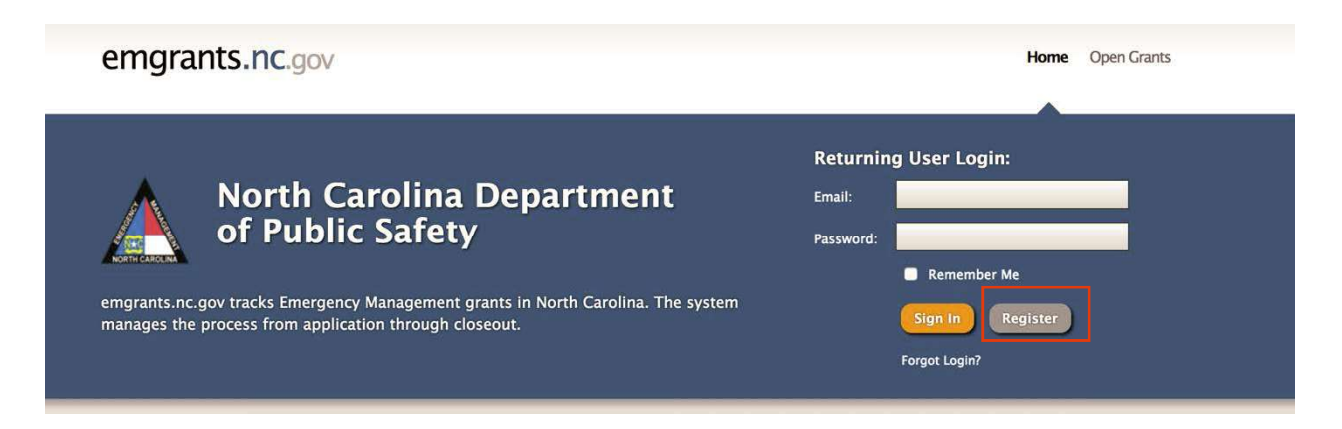

2. Fill out form and all required fields and press Register at bottom of the page.

|             |                                                                                                    | Grant Number:           | FMA<br>2017 - FMA (See 1 2017)                                                                                                    |
|-------------|----------------------------------------------------------------------------------------------------|-------------------------|----------------------------------------------------------------------------------------------------|
| Open Grants | Register for Access                                                                                                    |                         | HMOP<br>4285 - Hurricane Matthew (Oct 10, 2016)<br>PA<br>4285 - Hurricane Matthew (Declared Oct 10, 2016)                                     |
|             | First Name                                                                                                    | Position                | Select One 8                                                                                                    |
|             | Kotise Name                                                                                                    | Assignment Description: |                                                                                                    |
|             | Last Name                                                                                                    |                         |                                                                                                    |
|             | New Life                                                                                                    |                         |                                                                                                    |
|             | THE.                                                                                                    |                         | If you don't want this user assigned to all Grants & Projects for the given organization, specify the or<br>which they should be apatheted to |
|             | End                                                                                                    |                         | and a second of second and second as                                                                                                    |
|             | Pharo-Bustess                                                                                                    |                         |                                                                                                    |
|             | We Dreet Line: Note that the second above 4 dreet into some of the some of the |                         | Regisser Cancel                                                                                                    |
|             | Phone - Fax                                                                                                    |                         |                                                                                                    |
|             |                                                                                                    |                         |                                                                                                    |

3. You will get email once you have been approved by the System Admin.

## Once You Are In The System

- 1. When you log in, you should see your jurisdiction as the homepage.
- 2. You can navigate using the sidebar (Accounts, Projects, Payments, Progress Reports, Notes, etc.)

| Create New Request 50 | ubmit New Reimbursement Reque | est                                         |
|-----------------------|-------------------------------|---------------------------------------------|
|                       |                               |                                             |
| Summary >             | Applicant Details             |                                             |
| Accounts              | Account Count:                | 3 Accounts Open                             |
| 🔏 Projects            | Project Count:                | 6 Projects                                  |
|                       |                               | 2 Unobligated<br>1 Obligated - Large (Open) |
| Payments              |                               | 3 Obligated - Small (All Open)              |
|                       | Quarterly Report              | No Active QRs (View All)                    |
| Monitoring            | Count:                        | 3 Overdue Quarterly Reports                 |
| 31 Quarterly Reports  | Eligible Obligated:           | \$92,954.62                                 |
|                       | Federal Obligated:            | \$34,734.00 (37.37%)                        |
| Contacts              |                               | View Graph                                  |
|                       | State Obligated:              | \$45,720.62 (49.19%)                        |

## How to Apply for a New Grant and Fill Out Letter Of Interest and Application

1. On the Applicant Homepage, click on the Create New Request

| Angier, Town Of        |                                  |                                                                              |                                                                                                    | READ-ONLY |
|------------------------|----------------------------------|------------------------------------------------------------------------------|----------------------------------------------------------------------------------------------------|-----------|
| Create New Request Sut | omit New Reimbursement Reque     | st                                                                           | <br>                                                                                                    | $\odot$   |
| Summary >              | Applicant Details                |                                                                              | P Applicant                                                                                                    | •         |
| Accounts Projects      | Account Count:<br>Project Count: | 3 Accounts Open<br>6 Projects<br>2 Unobligated<br>1 Obligated - Large (Open) | Angier, Town Of<br>Harnett County<br>FIPS #: 085-01400-00<br>Vendor #:<br>Type: Local Government<br>Drueical (Mailing: PO Box 278 |           |

2. Click Apply For a Grant. Choose Grant and Project Type.

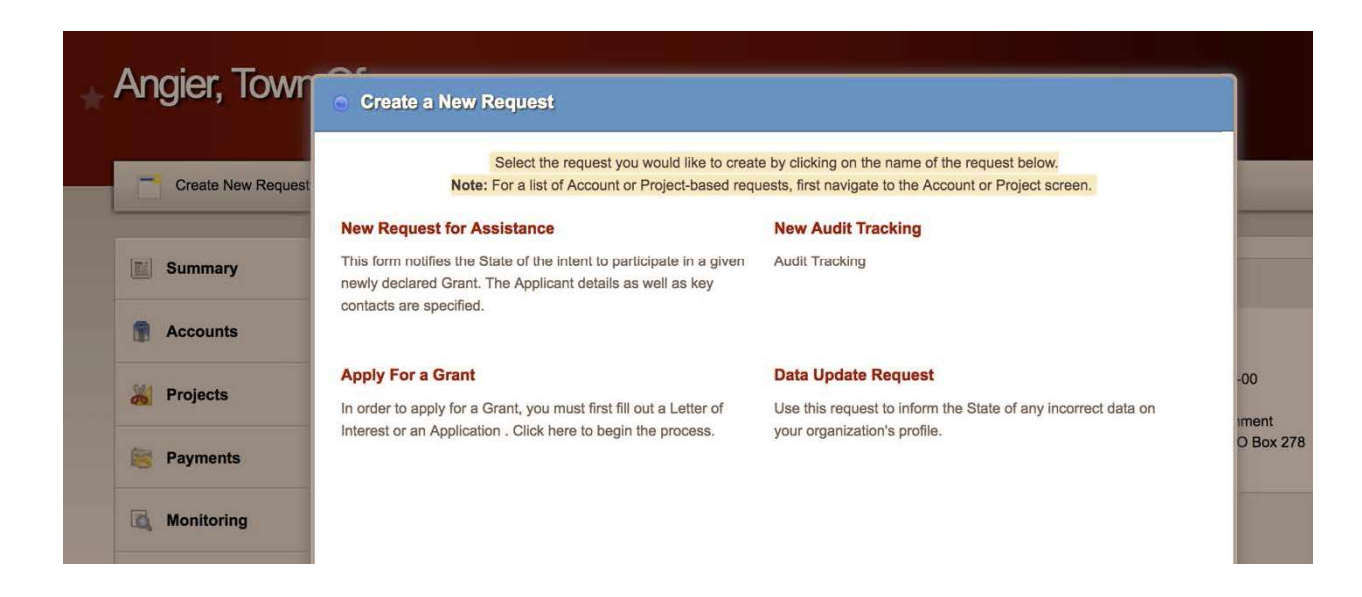

| Note                                           | Select the request you would<br>For a list of Account or Project | like to create by clicking on the name of the request below.<br>-based requests, first navigate to the Account or Project scr | een.          |         |
|------------------------------------------------|------------------------------------------------------------------|----------------------------------------------------------------------------------------------------|---------------|---------|
| New Request for                                | Apply for a Grant                                                |                                                                                                    |               |         |
| newly declared Gran<br>contacts are specifie   | Choose a Grant and a Project                                     | Type to apply.                                                                                                    |               |         |
|                                                | Grant:                                                           | 4285 - Hurricane Matthew (HMGP) (I                                                                                            |               |         |
| Apply For a Grant                              | Project Type:                                                    | A - Acquisition 🛟                                                                                                    |               | -0      |
| In order to apply for a Interest or an Applica |                                                                  |                                                                                                    | rrect data on | ım<br>O |
|                                                |                                                                  | Create                                                                                                    |               |         |
|                                                |                                                                  |                                                                                                    |               |         |

3. This creates a Letter of Interest Form. Fill out Letter of Interest as completely as possible, identifying the problem and proposed solutions in a thorough way. If doing residential mitigation, please utilize the Property Worksheet function available in the menu on the left hand side. Please be sure to submit the LOI by the deadline.

| Save & Submit & Cancel                                                 |                                       |
|------------------------------------------------------------------------|---------------------------------------|
| Project Overview                                                       |                                       |
|                                                                        |                                       |
| Grant: 4285 Hurricane M<br>Category: A - Acquisition<br>Project Title: | e e e e e e e e e e e e e e e e e e e |